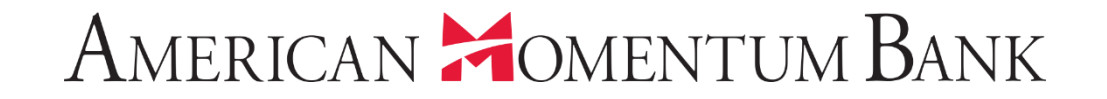

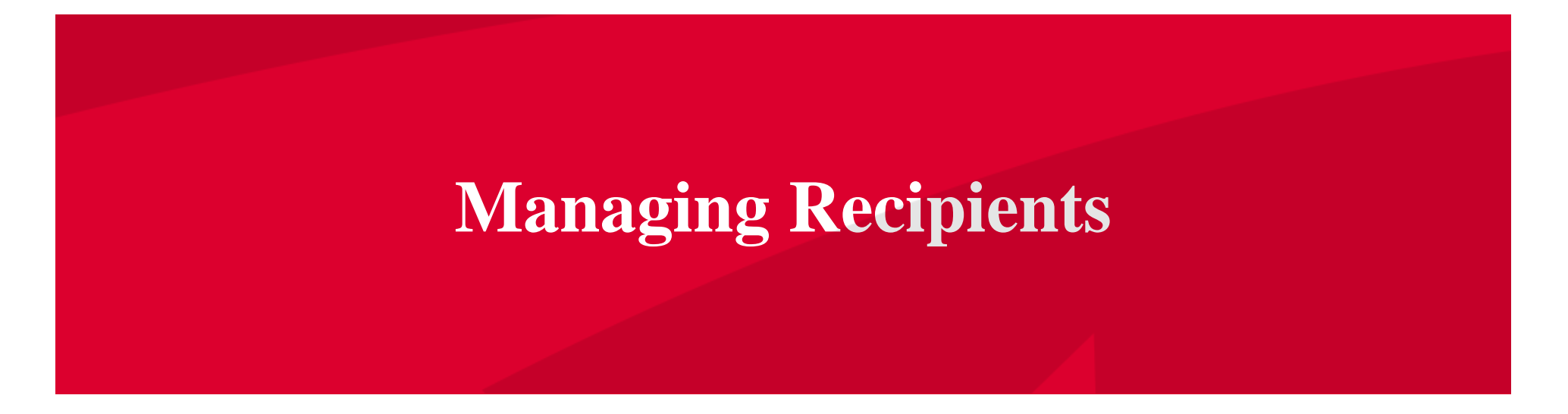

### American Momentum Bank<sup>\*</sup>

Good Afternoon, Janey Doe Last login 07/16/2021 at 2:14 PM

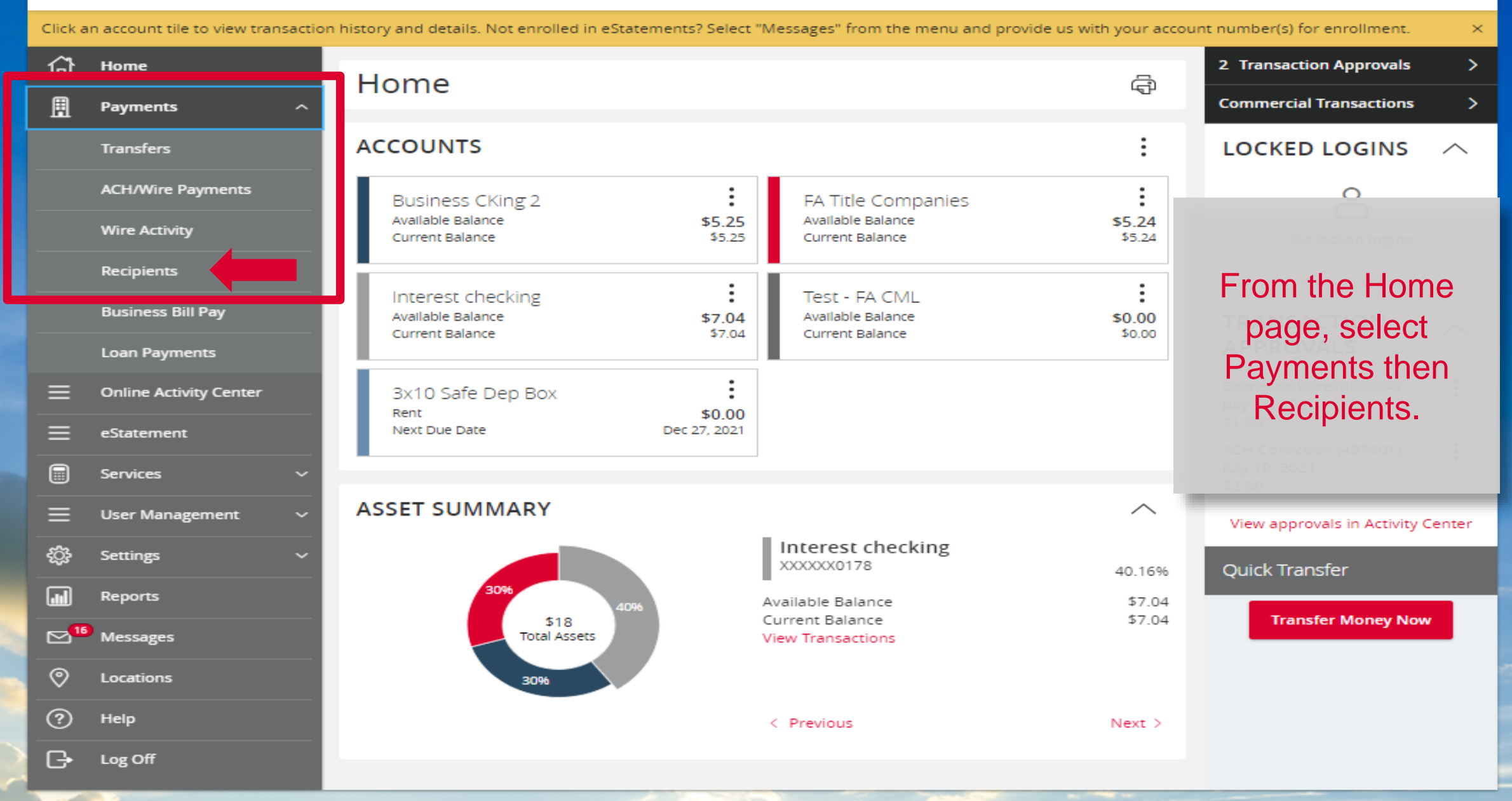

## American Homentum Bank<sup>.</sup>

| ධ  | Home                   | Recipients       |                                                                 |                      |         |
|----|------------------------|------------------|-----------------------------------------------------------------|----------------------|---------|
| ₿  | Payments ^             | Recipients       |                                                                 |                      |         |
|    | Transfers              | New Recipient    |                                                                 | ۹ Search             |         |
|    | ACH/Wire Payments      |                  |                                                                 |                      |         |
|    | Wire Activity          | Name 🗠           | Email Address 🔺                                                 | Number of Accounts 🔺 | Actions |
|    | Recipients             | AMB test         |                                                                 | 1                    | :       |
|    | Business Bill Pay      |                  |                                                                 |                      |         |
|    | Loan Payments          | Ashley McCloskey | Recipients are                                                  | 1                    | :       |
| ≡  | Online Activity Center | Crash T Dummy    | individuals or                                                  | 1                    | :       |
| ≡  | eStatement             | Diane Fountian   | send funds to or collect<br>funds from on a<br>recurring basis. | 1                    | :       |
|    | Services ~             | Gina AMB         |                                                                 |                      | •       |
| ≡  | User Management 🛛 🗸    |                  |                                                                 | 1                    | :       |
| £  | Settings ~             | Gina G           | Ŭ                                                               | 1                    | :       |
|    | Reports                | Joe Smith        |                                                                 | 1                    | :       |
| ≥" | Messages               | les Carità       |                                                                 |                      | •       |
| 0  | Locations              | Joe Smith        |                                                                 |                      | :       |
| ?  | Help                   | JSmith           |                                                                 | 1                    | :       |
| G  | Log Off                | Lance Smith      |                                                                 | 1                    | :       |

## American Homentum Bank<sup>•</sup>

| ជ               | Home                   | Recipients       |                                 |                      |         |
|-----------------|------------------------|------------------|---------------------------------|----------------------|---------|
| ≣               | Payments ^             |                  |                                 |                      |         |
|                 | Transfers              | New Recipient    |                                 | ۹ Search             |         |
|                 | ACH/Wire Payments      |                  |                                 |                      |         |
|                 | Wire Activity          | Name 🔺           | Email Address 🔶                 | Number of Accounts 🔶 | Actions |
|                 | Recipients             | AMB test         | To odd o                        | 1                    | :       |
|                 | Loan Payments          | Ashley McCloskey | Recipient,                      | 1                    | :       |
| Ξ               | Online Activity Center | Crash T Dummy    | click New<br>Recipient          | 1                    | :       |
| ≡               | eStatement             | Diane Fountian   |                                 | 1                    | :       |
|                 | Services ~             | Circ AND         |                                 |                      | •       |
| ≡               | User Management 🛛 🗸    | Gina AMB         | ggalluzzo@americanmomentum.bank | I                    | :       |
| ţ               | Settings ~             | Gina G           |                                 | 1                    | :       |
| •••             | Reports                | Joe Smith        |                                 | 1                    | :       |
| ⊠ <sup>16</sup> | Messages               | loe Smith        |                                 | 1                    | :       |
| 0               | Locations              |                  |                                 |                      | •       |
| ?               | Help                   | JSmith           |                                 | 1                    | :       |
| G               | Log Off                | Lance Smith      |                                 | 1                    | :       |

#### 슈 Home

New Recipient – Wire Only **Display Name and** Wire Name are the same. (ie...Recipient of the funds). Fill in all the required information for the account, click on the checkmark to save. \* Denotes a required field.

| isplay Name *     |              | Email Address                 |               | Send empil potifications | for tomolate  |
|-------------------|--------------|-------------------------------|---------------|--------------------------|---------------|
|                   |              |                               |               | payments                 | for template  |
| ccounts (1)       |              |                               |               | -                        | + Add account |
| Account           | Payment Type | Financial Institution (FI)    |               | Routing Number           |               |
| Account - New     | ACH and Wire |                               |               | N/A                      | :             |
| Payment Type      |              | Beneficiary Type              |               |                          |               |
| Wire Only         | $\sim$       | Domestic                      | $\sim$        |                          |               |
| Account *         |              | Financial Institution (FI) Re | efined Search |                          |               |
|                   |              | ۹ Search by name or routing a | <i>±</i> .    |                          |               |
| Beneficiary FI 💿  |              |                               |               |                          |               |
| Name *            |              | Country *                     |               | FI ABA Number *          |               |
|                   |              | United States                 | $\sim$        |                          |               |
| Address 1 *       |              | Address 2                     |               | City *                   |               |
|                   |              |                               |               |                          |               |
| State *           |              | Postal Code *                 |               |                          |               |
| Select State      | $\sim$       |                               |               |                          |               |
| Receiving FI ③    |              |                               |               |                          |               |
| Name              |              | Wire Routing Number           |               |                          |               |
|                   |              |                               |               |                          |               |
| Intermediary FI 💿 |              |                               |               |                          |               |
| Name              |              | Country                       |               | Wire Routing Number      |               |
|                   |              | United States                 | $\sim$        |                          |               |
| Address 1         |              | Address 2                     |               | City                     |               |
|                   |              |                               |               |                          |               |
| State             |              | Postal Code                   |               |                          |               |

## American Homentum Bank

| 습 Home                                 | Add Recipient            |              |                            | If recipient has                 |                 |
|----------------------------------------|--------------------------|--------------|----------------------------|----------------------------------|-----------------|
| Payments ^                             | Display Name *           |              | Email Address              | more then one account select Add | for template    |
| Display Name and                       | Accounts (1)             |              |                            | Account.                         | + Add account 🗠 |
| Wire Name should                       | Account                  | Payment Type | Financial Institution (FI) | Routing Number                   |                 |
| (ieRecipient of the                    | Account - *1354          | Wire Only    | BANK OF AMERICA, NA        | 026009593                        | :               |
| After account                          | Recipient Details        |              |                            |                                  | ^               |
| information is                         | Wire Name * ③            |              | ACH Name ③                 | ACH ID 💿                         |                 |
| saved, enter the<br>Recipient          | Country<br>United States | ~            | Address 1 *                | Address 2                        |                 |
| Information, then                      | City *                   |              | State *                    | ZIP *                            |                 |
| Recipient.                             | Torrelates (0)           |              | Select State               | ~                                |                 |
| Cocations                              | Templates (0)            |              |                            |                                  |                 |
| <ul><li>Help</li><li>Log Off</li></ul> |                          |              |                            | Cancel                           | Save Recipient  |

American Momentum Bank

| New Recipient – ACH                           | Add Recipient              |                |                            |                |                |
|-----------------------------------------------|----------------------------|----------------|----------------------------|----------------|----------------|
| Only<br>*Denotes a required                   | Display Name * 1           |                | Email Address              | Add additional | ns for tempete |
| field.                                        | Accounts (1)               |                |                            | accounts.      | + Add account  |
| 1 Display name and                            | Account F                  | Payment Type   | Financial Institution (FI) | Routing Number |                |
| ACH Name should be                            | Account - New              | ACH and Wire   |                            | 2. Select t    | he Payment     |
| the same. (ieRecipient                        | ACH Only                   | ~              |                            | type, Enter ac |                |
| of the funds).                                | Account Type *             | ~              | Account *                  | Information    | . Click on the |
|                                               | Financial Institution (FI) | Refined Search | ACH Routing Number *       | account i      | nformation.    |
| 3. Enter an ACH Name<br>(should match Display |                            |                |                            |                | ×              |
| Enter an ACH ID this is                       | Recipient Details          | 2              |                            |                | ^              |
| an optional field, ie                         | Wire Name * ③              | 3              | ACH Name 💿                 | ACH ID ③       |                |
| Employee ID. Fill in all the                  | Country                    |                | Address 1 *                | Address 2      |                |
| required information, then                    | United States              |                | State * 7ID *              |                |                |
| Click on Save Recipient.                      |                            |                | Select State               | ~              |                |
| needed if ACH payment.                        | Templates (0)              |                |                            |                |                |
|                                               |                            |                |                            | Cancel         | Save Recipient |

## American Homentum Bank<sup>\*</sup>

| û<br>∎ | Home<br>Payments ^                      | Recip X                                                                        |                    |         |
|--------|-----------------------------------------|--------------------------------------------------------------------------------|--------------------|---------|
|        | ACH/Wire Payments                       | New I Recipient Saved                                                          |                    |         |
|        | Wire Activity                           | Recipient Rachael Smith has been successfully saved.<br>Name – Number of Accor | ints 🔺             | Actions |
|        | Recipients                              | AMB tes                                                                        |                    |         |
|        | Business Bill Pay                       | Ashley N                                                                       | Recipient is Saved |         |
| =      | Loan Payments<br>Online Activity Center | Crash T Dummy                                                                  | 1                  | :       |
| Ξ      | eStatement                              | Diane Fountian                                                                 | 1                  | :       |
|        | Services ~                              |                                                                                |                    | •       |
| ≡      | User Management 🛛 🗸                     | Gina AMB ggalluzzo@americanmomentum.bank                                       | 1                  | :       |
| ŝ      | Settings ~                              | Gina G                                                                         | 1                  | ÷       |
| 11     | Reports                                 | Joe Smith                                                                      | 1                  | :       |
|        | Messages                                | Joe Smith                                                                      | 1                  | :       |

# American Momentum Bank

For more information, please contact our Treasury Support team at (866) 530-BANK (2265) or email us at treasurysupport@americanmomentum.bank for assistance.